# docomo MECポータルエラー解消手順書

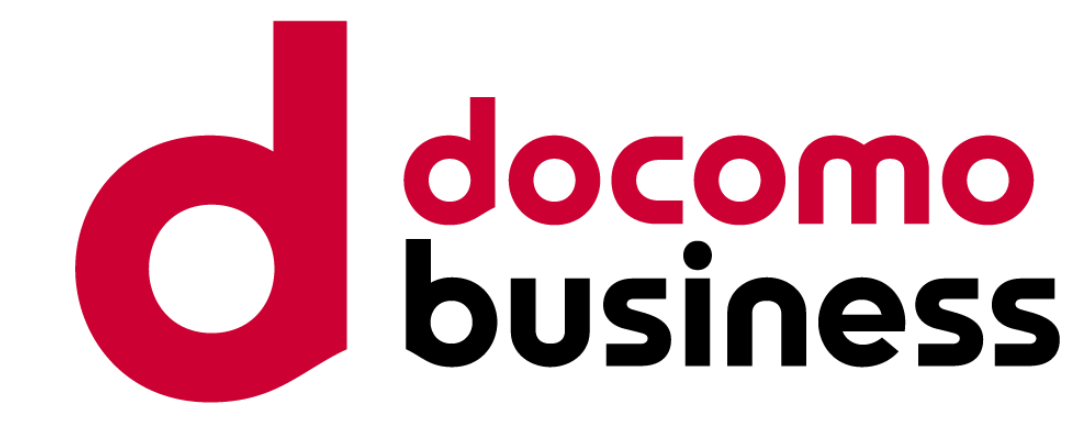

### 2024年12月18日 NTTコミュニケーションズ株式会社

© NTT Communications Corporation All Rights Reserved.

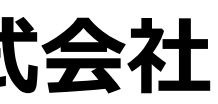

## はじめに

MECダイレクト解約時などでMEC-GWサービス利用をOFFする前にSPDFワークスペース削除を行ったことにより、docomo MECポータルで下記のエラー状態となり監視影響が出ている状況となっております。 本資料はそのエラー状態を解消するための手順書となります。 本事象に該当するお客様は、docomo MECポータルの「SIM&サービス管理」画面の「vGW」タブにある「MEC-GWサービ ス利用」項目に下記メッセージが表示されております。

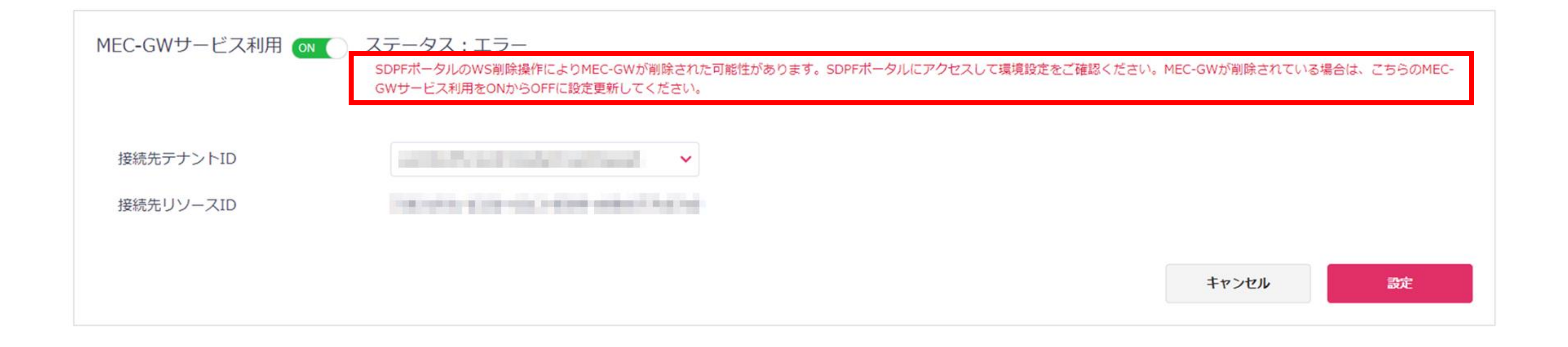

【参考】 1. クラウド/サーバー docomo MEC接続ゲートウェイ - クラウド/サーバー docomo MEC接続ゲートウェイ チュートリアル | Smart Data Platform Knowledge Center (ntt.com)

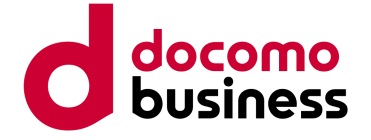

## 実施手順(※本手順は番号順に実施してください)

| 項番 | 操作対象           | 実施内容                |
|----|----------------|---------------------|
| 1  | docomo MECポータル | MEC-GWの削除           |
| 2  | SDPFポータル       | SDPFワークスペースの作成      |
| 3  | SDPFポータル       | SDPFテナントの作成         |
| 4  | docomo MECポータル | MEC-GWの作成           |
| 5  | docomo MECポータル | MEC-GWの削除 (*1)      |
| 6  | SDPFポータル       | SDPFのワークスペースの削除 (*) |

### \*1: MEC-GWが不要な場合には手順 1~4 に加え 5~6 も実施してください

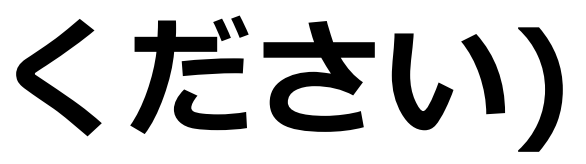

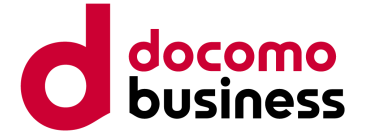

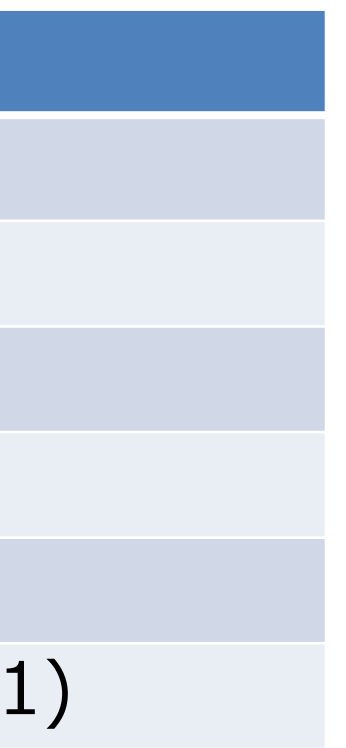

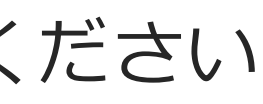

## 1. MEC-GWの削除

MECポータルにログインしMEC-GWを削除する

1-1. 『MEC-GWサービス利用』のトグルをOFFに変更

1-2. 『設定』ボタン押下で設定を反映

| 😑 🤹 docomo N                                       | <b>NEC</b>                                |                                                                                               |
|----------------------------------------------------|-------------------------------------------|-----------------------------------------------------------------------------------------------|
| ご利用状況<br>SIM&サービス管理<br>SIMグループ管理<br>ご利用量<br>ユーザー管理 | SA<br>SIMグループ<br>5G端末アドレス帯<br>5G端末間通信可否   | <ul> <li>可(不可)</li> </ul>                                                                     |
| 1                                                  | MEC-GWサービス利用 on<br>接続先テナントID<br>接続先リソースID | ステータス:エラー<br>SDPFボータルのWS削除操作によりMEC-GWが削除された可能性があります。SDPFボータルに<br>GWサービス利用をONからOFFに設定更新してください。 |
|                                                    |                                           |                                                                                               |

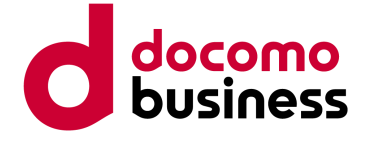

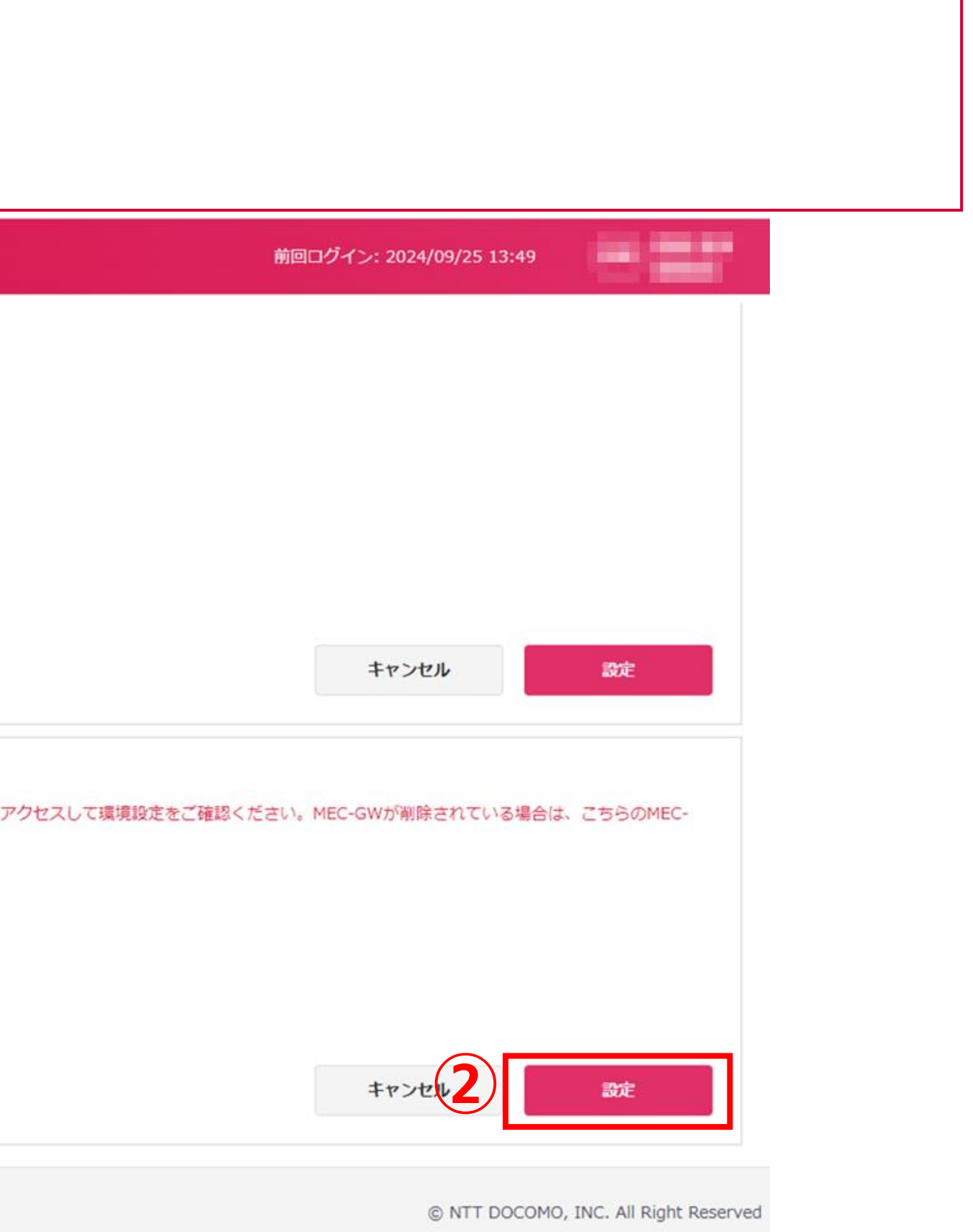

# 2. SDPFワークスペースの作成 (1/2)

SDPFポータルにログインしワークスペースを作成する 2-1. SDPF ポータルにログインし、ダッシュボードの『ワークスペースを選択』ボタンを押下 2-2. 一覧画面に遷移後、『ワークスペース新規作成』ボタンを押下すると、『ワークスペース新規作成』画面に遷移

| docomo<br>business                       | ペースを選択                                                                                |                                                                                                    |                                                                                                    | ▲ リクエスト 🕑 サポート 🔅 管                                                                                                    | 理者メニュー                              |
|------------------------------------------|---------------------------------------------------------------------------------------|----------------------------------------------------------------------------------------------------|----------------------------------------------------------------------------------------------------|----------------------------------------------------------------------------------------------------|-------------------------------------|
| 重要なお知らせ   @ <u>ログインボータルご</u>             | 利用のお客さまのログイン方法および仕様                                                                   | <u> 変更について (2024年9月18日〜2024年1</u>                                                                                                    | <u>0月29日 実施)</u>                                                                                                    |                                                                                                    |                                     |
| 現在選択中のワークスペース 📀                          |                                                                                       |                                                                                                    |                                                                                                    |                                                                                                    |                                     |
|                                          | 現在ワークスペースは選択                                                                          | Rされていません。ここからワークスペース<br>ワークスペースを選択                                                                                                    | を選択してください。<br>1 .                                                                                                    | $\frac{docomo}{business} \qquad \qquad \qquad \qquad \qquad \qquad \qquad \qquad \qquad \qquad \qquad \qquad \qquad \qquad \qquad \qquad \qquad \qquad $ | ng ワークスペースを選択<br>一覧                 |
| 最近選択したワークスペース 🛿                          |                                                                                       |                                                                                                    |                                                                                                    | <b>ワークスペース一覧</b><br>現在管理しているワークスペ                                                                                                    | <b>き</b><br>ス情報を一覧で確認できます。          |
| ID   ・・・・・・・・・・・・・・・・・・・・・・・・・・・・・・・・・・・ | ID  <br>選択                                                                            | 0 IL-                                                                                                    |                                                                                                    | 検 <b>索条件</b><br>絞り込み検索                                                                                                    | 検索キーを選択 💿                           |
| 管理機能へのアクセス                               |                                                                                       |                                                                                                    |                                                                                                    |                                                                                                    | 検索                                  |
|                                          | ユーザー管理      契約に属するユーザーを      管理します。ユーザー種      別の変更やポータル内の      操作権限をカスタマイズ      できます。 | たいのでは、その時間では、その時間では、その時間では、その時間では、その時間では、その時間では、その時間では、その時間では、その時間では、その時間では、その時間では、その時間では、その時間では、その時間では、その時間では、その時間では、その前間では、その前間では、その前間では、その前間では、その前間では、その前間では、その前間では、そのものに、そのものに、そのものに、そのものに、そのものに、そのものに、そのものに、そのものに、そのものに、そのものに、、、、、、、、、、 | シンシン (1997) ジェン・シング (1997) ジェン・シング (1997) ジェン・シン・シン・シン・シン・シン・シン・シン・シン・シン・シン・シン・シン・シン | eで<br>ワークスペース新規<br>ワークスペース名                                                                                                    | 作成<br>2<br>ワークスペースID                |
|                                          |                                                                                       |                                                                                                    |                                                                                                    | © NTT Limited and NTT Companyianti                                                                                                    | ons Cornoration All Biobte Reserved |

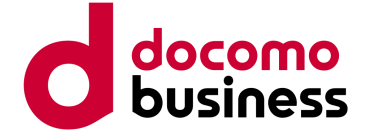

|             | 臭 リクエスト | ג<br>א- <del>אל</del> פ | 🗘 管理者メニュー |
|-------------|---------|-------------------------|-----------|
|             |         |                         |           |
|             |         |                         |           |
|             |         |                         |           |
|             |         |                         |           |
|             |         |                         |           |
| を入力(部分一致検索) |         |                         |           |
|             |         |                         |           |
|             |         |                         |           |
|             |         |                         |           |
|             |         |                         |           |
| 説明          |         |                         |           |
|             |         |                         | <u>選択</u> |
|             |         |                         | <u>選択</u> |
|             |         |                         |           |
|             |         |                         |           |

、シーポリシー □ 「」 リイトのご利用条件 □ □ カスタマーポータル個人情報保護規約

# 2. SDPFワークスペースの作成 (2/2)

| SDPFホータルにロクインしリークスペースを作成する |
|----------------------------|
| 2-3. 『ワークスペース名』に適当な名前を入力   |
| 2-4. 『この内容で作成』ボタンを押下       |

|                                                                                                    | ワークスペースを選択                                                                                                    | ↓ リクエスト 👔 サポート 🌣 管理者メニュー           |
|----------------------------------------------------------------------------------------------------|----------------------------------------------------------------------------------------------------|------------------------------------|
| ダッシュボード > ワークスペース一覧                                                                                           | > ワークスペース新規作成                                                                                                    |                                    |
| ワークスペース新規作                                                                                                    | F成                                                                                                    |                                    |
| 新しくワークスペースを作成でる                                                                                               | きます。                                                                                                    | 3                                  |
| ワークスペース名 必須                                                                                                   | WS_test_00001                                                                                                    | <ul><li>✓</li><li>13/ 50</li></ul> |
|                                                                                                    | ※ 決定したワークスペース名は変更できませんのでご注意ください<br>※ 英数字および一部の記号「!\$&()+,;<=>@[]^_`{ }~」がご利用いただけます。(入力例:NTTCom_System-dept-01, >                                                                                                    | (YZ-Corp_WEB)                      |
| 説明                                                                                                    |                                                                                                    | 0/ 255                             |
|                                                                                                    | ✓ 自身にアクセス権付与                                                                                                    |                                    |
| <ul> <li>・ ワークスペーク</li> <li>・ 以下の契約代表</li> <li>※ 他のユーザ・</li> <li>・ 他のお客さま所<br/>な工夫をご検討<br/>また、一度利用</li> </ul> | なを作成しても、サービスの利用を開始しない限り、課金は発生しません。<br>ミューザーのアクセス権は自動的に付与され、削除することができません。<br>ーのアクセス権は、ワークスペース作成後に編集が可能です。<br>特のワークスペースを含め、Smart Data Platformサービスを体す。ニークな名前となる必要があります。独自の接頭語を付与す<br>ください。<br>したワークスペース名はその名前のワークスペースを削除したとしても、8ヶ月経過するまで再利用できません。<br>キャンセル この内容で作成 この内容で作成し、続けてアクセス権を編集 | るなど、ユニークな名前となるよう                   |

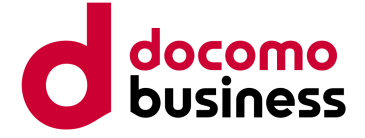

# 3. SDPFテナントの作成 (1/3)

SDPFポータルにてテナントを作成する 3-1. 画面上部のヘッダーの『メニュー』を押下 3-2. メニューの一覧より任意のサービスを選択(※本例では『サーバーインスタンス』を選択) 3-3. テナントを作成するリージョンを選択

| docomo<br>business                                   |                                               |                                                                       |                                          |                                            |
|------------------------------------------------------|-----------------------------------------------|-----------------------------------------------------------------------|------------------------------------------|--------------------------------------------|
| <b>絞り込み</b> メニュー名を入力してください                           |                                               | ◎ 各メニューのドキュメント                                                        | ✿ お気に入りの編集                               |                                            |
| × クラウド/サーバー ×ネットワーク × モニタリ                           | リング/監査                                        |                                                                       |                                          |                                            |
|                                                      |                                               |                                                                       |                                          |                                            |
| お気に入り                                                |                                               |                                                                       | docomo<br>business Trecommunications I W | VS_test_00001 〉 🕑 メニュー                     |
|                                                      |                                               |                                                                       | <u>ダッシュボード</u> ≻ ご利用地域選択                 |                                            |
| クラウド/サーバー                                            |                                               |                                                                       | ご利用地域選択                                  |                                            |
| 仮想サーバー                                               | ストレージ                                         | セキュリティ                                                                | 指定したメニューを利用する地域を選                        | 選択してください。                                  |
| <ul> <li>サーバーインスタンス</li> <li>イメージ管理</li> </ul>       | <ul><li>ブロックストレージ</li><li>ファイルストレージ</li></ul> | <ul> <li>Managed Anti-Virus</li> <li>Managed Virtual Patch</li> </ul> | <b>指定したメニュー</b> クラウド/サー                  | バー > 仮想サーバー > <b>サーバ-</b>                  |
|                                                      |                                               | <ul> <li>Managed Host-based Sec</li> </ul>                            | 11-82=22                                 | 利用するテナントロ                                  |
| ミドルウェア/ライセンス                                         | バックアップ                                        |                                                                       | 9 2 2                                    | UL 1 / / / 6 / 1 / 1 / 1 / 1 / 1 / 1 / 1 / |
| Oracle                                               | Arcserve Cloud Direct                         |                                                                       | jp7リージョン(日本/東日本)                         | - ※選択すると作成されます                             |
| SQL Server                                           |                                               |                                                                       | jp8リージョン(日本/西日本)                         | - ※選択すると作成されます                             |
| Arcserve Unified Data Protection                     |                                               |                                                                       |                                          |                                            |
| HOLFT     Windows Server Remote Desktop Services SAL |                                               |                                                                       |                                          |                                            |
|                                                      |                                               |                                                                       |                                          |                                            |
|                                                      |                                               |                                                                       |                                          |                                            |
|                                                      | まりるユーリーで 健康自理は1AML                            |                                                                       |                                          |                                            |
|                                                      |                                               |                                                                       |                                          |                                            |
|                                                      |                                               |                                                                       |                                          |                                            |
|                                                      |                                               |                                                                       |                                          |                                            |

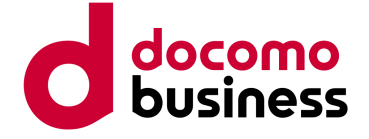

|                                              | ▲ リクエスト 🕜 サポート 🌣 管理者メニュー |
|----------------------------------------------|--------------------------|
|                                              |                          |
|                                              |                          |
|                                              |                          |
| <b>バーインスタンス</b>                              |                          |
|                                              |                          |
| ক                                            | 選択                       |
| च                                            | 選択                       |
|                                              | 3                        |
|                                              |                          |
|                                              |                          |
|                                              |                          |
|                                              |                          |
|                                              |                          |
| イバシーポリシー 🛛 🗹 サイトのご利用条件 👘 🖾 カスタマーポータル個人情報保護規約 |                          |

# 3. SDPFテナントの作成 (2/3)

SDPFポータルにてテナントを作成する 3-4. インスタンス画面へ遷移後、画面上部のヘッダーのワークスペース名を押下 3-5. 表示されるメニューより『詳細』を押下

|                          | ♥ WS_test_00001    |          |              |         | ▲ リクエスト                    | 2日本 1日本 1日本 1日本 1日本 1日本 1日本 1日本 1日本 1日本 1 |                |         |         |       |                |                                                                                                    |
|--------------------------|--------------------|----------|--------------|---------|----------------------------|-------------------------------------------|----------------|---------|---------|-------|----------------|----------------------------------------------------------------------------------------------------|
|                          |                    |          |              |         | ■ WS_te                    | st_00001 -                                |                |         |         |       |                |                                                                                                    |
| ナント情報                    | 1,7,7,7,7          |          |              |         |                            |                                           |                |         |         |       |                |                                                                                                    |
| 想サーバー                    | インスタンス             | •        |              |         |                            | ions 👽 WS_test_00001 > 💿 メニュ-             | -              |         |         |       | <b>▲</b> リクェスト | ▲ ひんしょう ひんしょう ひんしょ ひんしょう ひんしょ ひんしょ ひんしょ ひんしょ ひんしょ ひんしょ ひんしょ ひんしょ |
| サーバーインスタンス               | インフタンフ キーペア        |          |              |         |                            | 詳細                                        |                |         |         |       |                | WS_test_00                                                                                                    |
| インスタンス                   |                    |          |              |         | テナント情報                     | アクセス権の編集                                  |                |         |         |       |                |                                                                                                    |
| イメージ管理                   | 名前 🔺 イメージ名 IP アドレス | ゾーン/グループ | サイズ 作成後経過時   | 間 ステータス | 電」仮想サーバー                   | ワークスペース切り替え                               | ンス             |         |         |       |                |                                                                                                    |
| <b>▶レ</b> ージ             |                    |          | 表示する項目がありません |         | サーバーインスタンス                 | ワークスペース新規作成                               |                |         |         |       |                |                                                                                                    |
| ラウド/サーバー ローカルネ           |                    |          |              |         | インスタンス                     | インスタンス キーペア                               |                |         |         |       |                |                                                                                                    |
| ワーク                      |                    |          | ·            |         | ポリューム                      |                                           |                |         |         |       | + インスタンスの      |                                                                                                    |
| 豆接続/関連サービス               |                    |          |              |         | イメージ管理                     | 名前 🔺 イメージ名                                | IP アドレス ゾーン/グル | ,ープ サイズ | 作成後経過時間 | ステータス |                | タスク アクション                                                                                                    |
| ラウド/サーバー ネットワー<br>マキュリティ |                    |          |              |         | ストレージ                      |                                           |                |         |         |       |                | · ·                                                                                                    |
|                          |                    |          |              |         | クラウド/サーバー ローカルネ<br>ットワーク   |                                           |                |         |         |       |                |                                                                                                    |
|                          |                    |          |              |         | 相互按続/関連サービス                |                                           |                |         |         |       |                |                                                                                                    |
| •                        |                    |          |              |         | クラウド/サーバー ネットワー<br>クセキュリティ |                                           |                |         |         |       |                |                                                                                                    |
|                          |                    |          |              |         |                            |                                           |                |         |         |       |                |                                                                                                    |

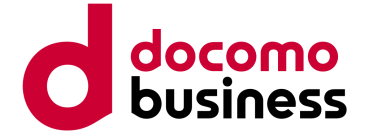

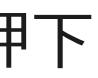

# 3. SDPFテナントの作成 (3/3)

### SDPFポータルにてテナントを作成する 3-6. 作成したリージョンのテナントIDを確認

| docomo<br>business WS_test_00001 > SXII-                                                    |            | ▲ リクエスト 😨 サポート 🌣 管理者メニュー                   |
|---------------------------------------------------------------------------------------------|------------|--------------------------------------------|
| <u>ダッシュボード</u> > <u>ワークスペース一覧</u> > ワークスペース詳細                                               |            |                                            |
| ワークスペース詳細                                                                                   |            | <u> ワークスペースを他の契約に移行</u> 🔋 <u>ワークスペース削除</u> |
| ワークスペースの詳細情報を確認できます。                                                                        |            |                                            |
| 基本情報                                                                                        |            | ワークスペース切り替え 🌣 編集                           |
| WS_test_00001                                                                               |            |                                            |
| ID   ws0001203520 🖉 コピー                                                                     |            |                                            |
| 作成日時   2024-10-08 08:30:57 UTC                                                              |            |                                            |
| リージョン毎のテナントID                                                                               |            |                                            |
| サービスが選択されると必要に応じて各リージョンのテナントが追加されます。                                                        |            |                                            |
| jp7リージョン a5d175688b9a44d3863234cead1e5046<br>(日本/東日本) 6000000000000000000000000000000000000 |            |                                            |
| アクセス権                                                                                       |            | ● 1 - 1 - 1 - 1 - 1 - 1 - 1 - 1 - 1 - 1    |
| 名前                                                                                          | ユーザーID     | メールアドレス                                    |
| 契約代表                                                                                        | 1.00000000 | L PERSONAL PROPERTY AND                    |
| < <u>一覧へ戻る</u>                                                                              |            |                                            |

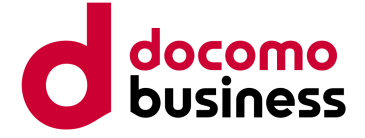

## 4. MEC-GWの作成

### MECポータルよりMEC-GWを作成する

- 4-1. 『MEC-GWサービス利用』のトグルをONに変更
- 4-2. 『接続先テナントID』プルダウンより前項にて確認したテナントIDを選択
- 4-3. 『設定』ボタン押下で設定を反映

| 00001110  | MEC            |                                                                                              |
|-----------|----------------|----------------------------------------------------------------------------------------------|
| ご利用状況     | SA             |                                                                                              |
| IM&サービス管理 | SIMグループ        |                                                                                              |
| リグループ管理   | 5G端末アドレス帯      |                                                                                              |
| 利用量       | 「の学士明」「高信司不    | • त. () <b>र</b> त                                                                           |
| -ザー管理     | 30%而不同进信可占     |                                                                                              |
|           | MEC-GWサービス利用 💿 | ステータス:エラー<br>SDPFボータルのWS削除操作によりMEC-GWが削除された可能性があります。SDPFボータル<br>GWサービス利用をONからOFFに設定更新してください。 |
|           | 接続先テナントID      | 2                                                                                            |
|           | 接続先リソースID      |                                                                                              |
|           |                |                                                                                              |
|           |                |                                                                                              |
|           |                |                                                                                              |

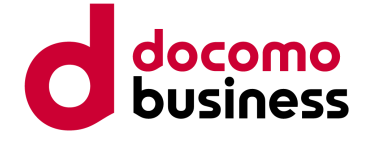

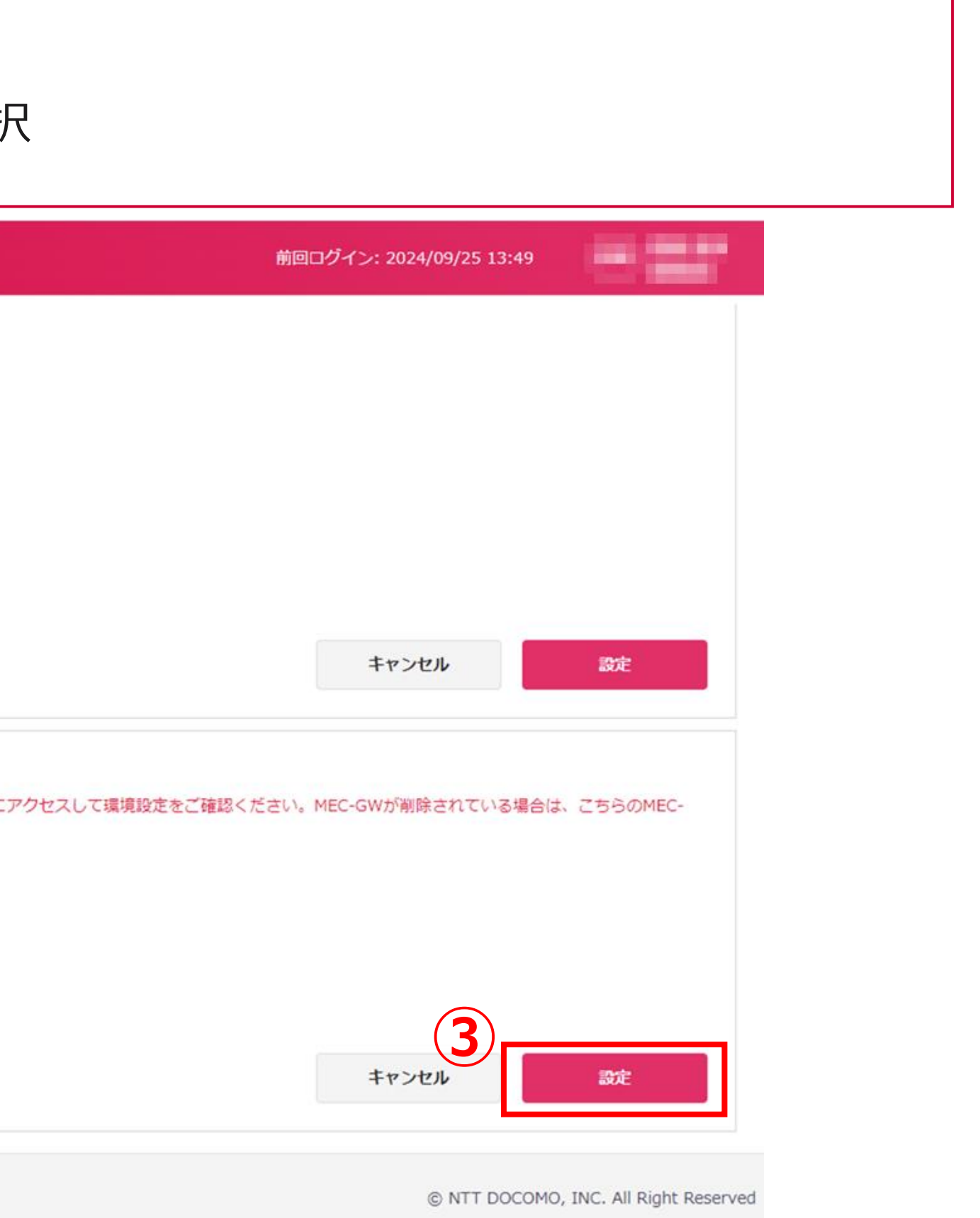

## 5. MEC-GWの削除

### MECポータルよりMEC-GWを削除する

5-1. 『MEC-GWサービス利用』のトグルをOFFに変更

5-2. 『設定』ボタン押下で設定を反映

| ご利用状況      | SA                                          |                                                                                                  |
|------------|---------------------------------------------|--------------------------------------------------------------------------------------------------|
| SIM&サービス管理 | SIMグループ                                     |                                                                                                  |
| SIMグループ管理  | 5G端末アドレス帯                                   | /21                                                                                              |
| ご利用量       |                                             |                                                                                                  |
| ーザー管理      | 5G 端木间 通信 可 召                               |                                                                                                  |
|            |                                             |                                                                                                  |
|            | MEC-GWサービス利用 💿                              | C ステータス:エラー SDPFポータルのWS削除操作によりMEC-GWが削除された可能性があります。SDPFポータルにア GWサービス利用をONからOFFに設定更新してください。       |
|            | MEC-GWサービス利用 on<br>接続先テナントID                | ○ ステータス:エラー<br>SDPFポータルのWS削除操作によりMEC-GWが削除された可能性があります。SDPFポータルにア<br>GWサービス利用をONからOFFに設定更新してください。 |
|            | MEC-GWサービス利用<br>接続先テナントID<br>接続先リソースID      | ステータス:エラー<br>SDPFポータルのWS削除操作によりMEC-GWが削除された可能性があります。SDPFポータルにア GWサービス利用をONからOFFに設定更新してください。      |
|            | MEC-GWサービス利用<br>を<br>接続先テナントID<br>接続先リソースID | ステータス:エラー<br>SDPFポータルのWS削除操作によりMEC-GWが削除された可能性があります。SDPFポータルにフ<br>GWサービス利用をONからOFFに設定更新してください。   |

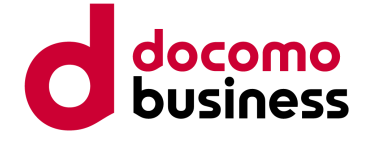

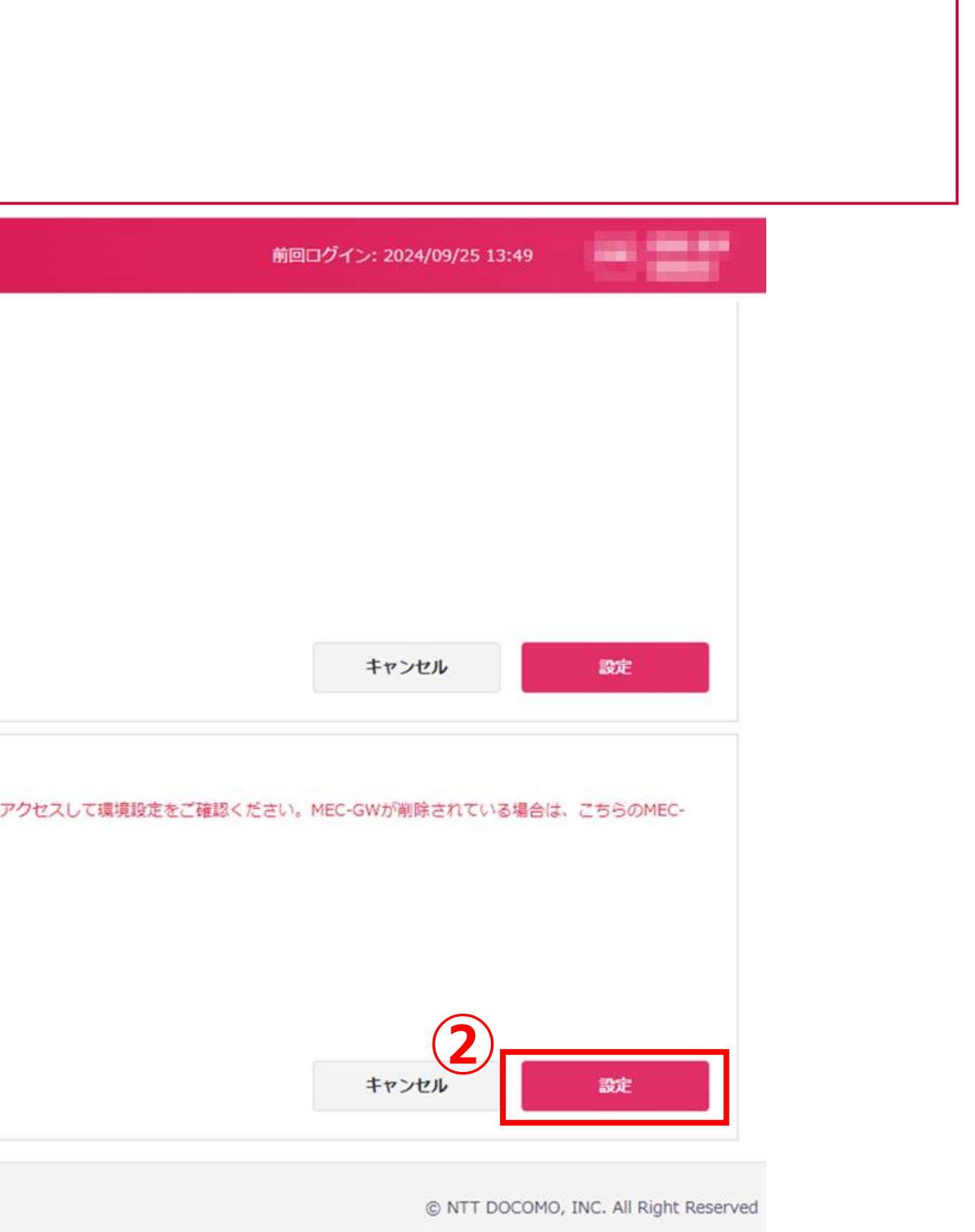

## 6. SDPFのワークスペースの削除

SDPFポータルより本手順にて作成したワークスペースを削除する 6-1. ワークスペース詳細画面より『ワークスペース削除』を押下 6-2. テキストボックスに削除対象のワークスペース名を入力 6-3. 『削除』ボタンを押下

| Cocomo<br>business Communications S WS_test_00001 > S メニュー |        | ▲ リクエスト 😢 サポート 🔅 管理者メ | ==-           |
|------------------------------------------------------------|--------|-----------------------|---------------|
| <u>ダッシュボード</u> > <u>ワークスペース一覧</u> > ワークスペース詳細              |        | 1                     |               |
| ワークスペース詳細                                                  |        | ワークスペースを他の契約に移行       | <u>、削除</u>    |
| ワークスペースの詳細情報を確認できます。                                       |        |                       |               |
| 基本情報                                                       |        | <u>ワークスペース切り替え</u>    | ワークスペー        |
| WS_test_00001                                              |        |                       |               |
| ID   ws0001203520 🖉 コピー                                    |        |                       | ワークスペースを      |
| 作成日時   2024-10-08 08:30:57 UTC                             |        |                       | ん。本当に以下の      |
|                                                            |        |                       |               |
| サービスが選択されると必要に応じて各リージョンのテナントが追加されます。                       |        |                       | 削除対象ワーク       |
| jp7リージョン a5d175688b9a44d3863234cead1e5046                  |        |                       |               |
| (日本/東日本)                                                   |        |                       | ws_test_      |
| アクセス権                                                      |        | 0                     |               |
| 名前                                                         | ユーザーID | メールアドレス               | 削除する場合はワ      |
| 契約代表                                                       |        | <b>2</b>              |               |
| < <u>一覧へ戻る</u>                                             |        |                       | WS_test_00001 |

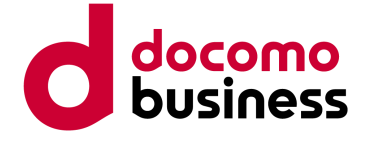

### ースの削除

\*削除し、利用中のサービスをすべて停止します。この操作は元に戻すことができませ >ワークスペースを削除しますか?

フスペース

\_00001

ークスペース名を入力してください。

1

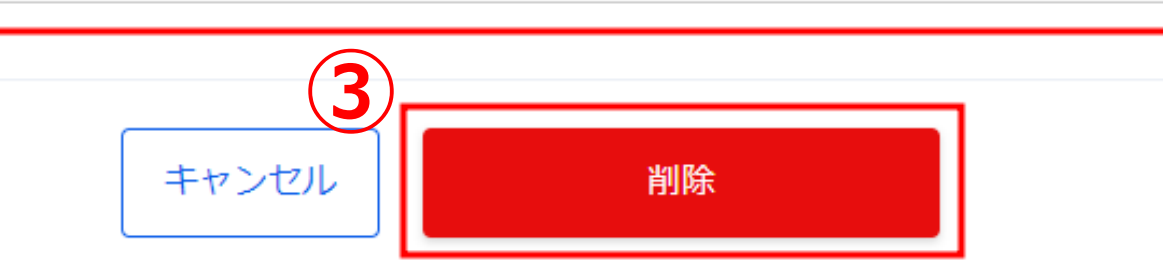

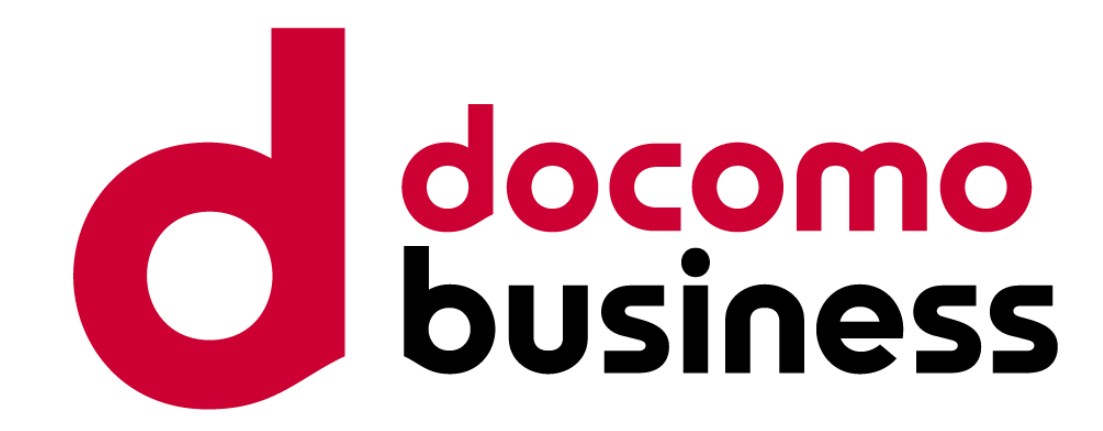

© NTT Communications Corporation All Rights Reserved.

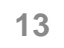